## **INSCRIÇÃO EM MINICURSOS**

1. Acesse o site eventos.anpmat.org.br, clique em entrar e faça seu login.

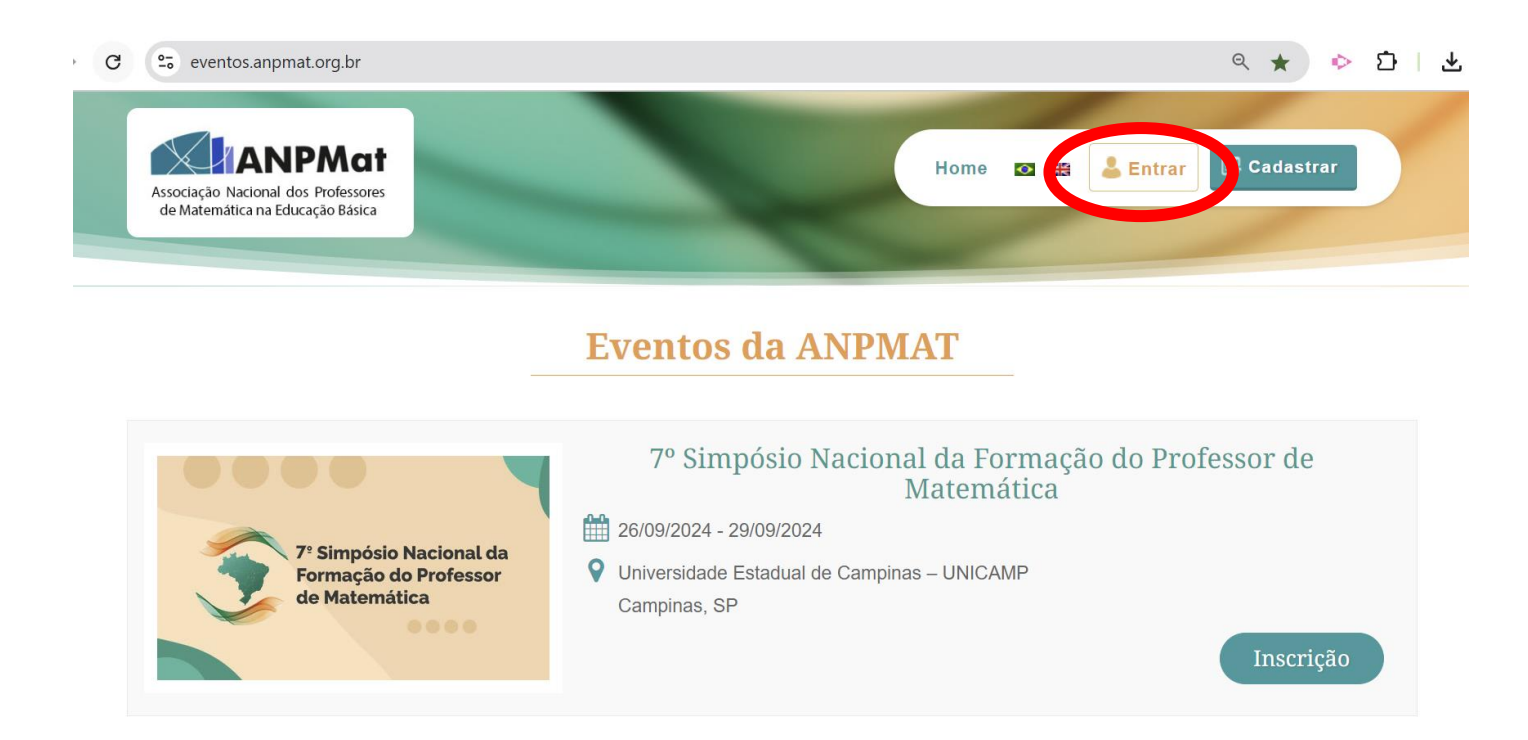

## 2. Clique em Meus eventos .

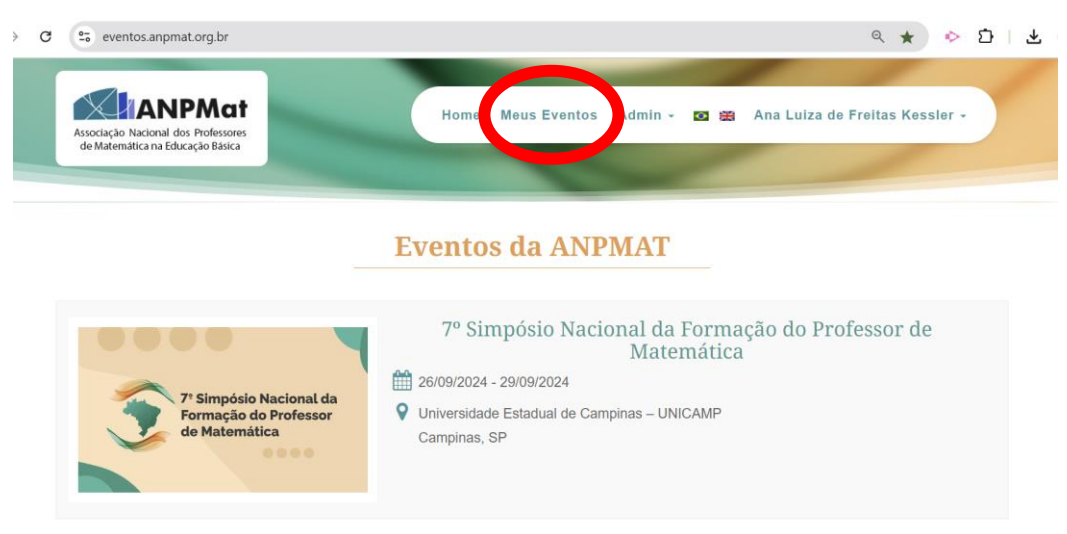

3. Escolha o 7º Simpósio Nacional da Formação do Professor de Matemática

| 0 |                                                                                                    | ` ^ |  |
|---|----------------------------------------------------------------------------------------------------|-----|--|
|   | III Simpósio da Formação do Professor de Matemática da Região Norte<br>Universidade Federal do Pará (UFPA), Belém, PA<br>18/06/2021 - 20/06/2021                           |     |  |
|   | 2º Simpósio da Formação do Professor de Matemática da Região Centro-Oeste<br>Universidade Federal do Mato Grosso do Sul (UFMS) Campo Grande, MS<br>19/11/2021 - 21/11/2021 |     |  |
|   | 5º Simpósio Nacional da Formação do Professor de Matemática<br>Universidade Federal de Santa Maria Santa Maria/RS<br>04/11/2022 - 06/11/2022                               |     |  |
|   | 6º Simpósio Nacional da Formação do Professor de Matemática<br>Universidade Federal do Estado do Rio de Janeiro - UNIRIO Rio de Janeiro/RJ<br>15/09/2023 - 17/09/2023      |     |  |
|   | 7º Simpósio Nacional da Formação do Professor de Matemática<br>Universidade Estadual de Campinas – UNICAMP Campinas, SP<br>9e.09/2024 - 29/09/2024                         |     |  |

4. Clique em Atividades, no lado esquerdo da tela.

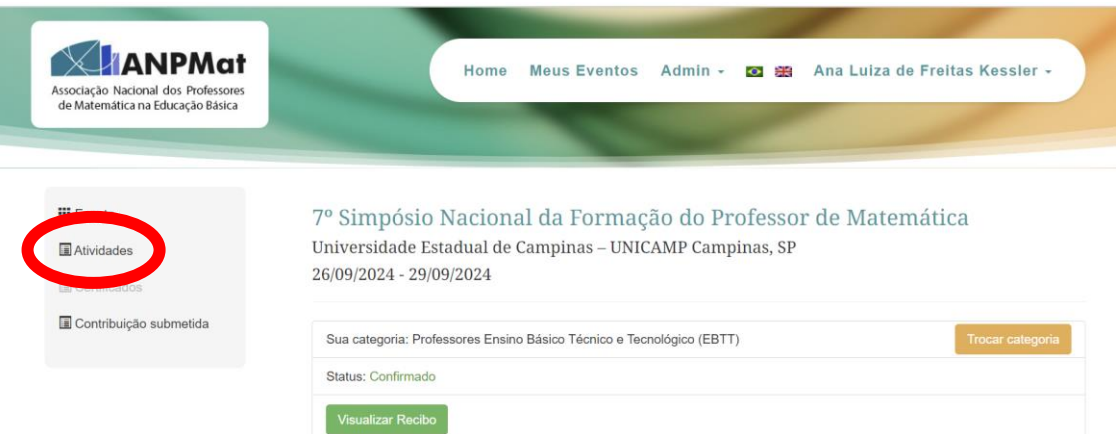

- 5. Cada participante deverá escolher um minicurso e uma oficina.
  - 1) Escolha UM Minicurso
  - 2) Escolha UMA Oficina
  - 3) Clique no botão Inscrever-se e confirme sua inscrição nas atividades.

Você encontra os resumos dos minicursos assim como seus autores em https://anpmat.org.br/simposio-nacional-7/minicurso/

| Associação Nacional dos Professores<br>de Matemática na Educação Básica | Home Meus Eventos Admin - 🛛 📾 Ana Luiza de Freitas Kessler -                                                                                                    |
|-------------------------------------------------------------------------|----------------------------------------------------------------------------------------------------|
| III Evento                                                              | 7º Simpósio Nacional da Formação do Professor de Matemática<br>Universidade Estadual de Campinas – UNICAMP Campinas, SP<br>26/09/2024 - 29/09/2024                                                                              |
| E Contribuição submetida                                                | Minicurso  A LINGUAGEM COMO GUIA PARA O ENSINO DE MATEMÁTICA  A MATEMÁTICA DO CÉU GREGO POR PAPPUS DE ALEXANDRIA  CONVECTIONNO INVESTIGANDO E UTULIZANDO O GEOGEREA NA REÁTICA DOCENTE: OLIER PARTICIDAR2                       |
|                                                                         | COMPLECENDO, INVESTISANDO E O INIZANDO O GEOGEDA NA PRATICA DOCENTE, QUER PARTICIPARY HABILIDADES DE VISUALIZAÇÃO ESPACIAL NO ENSINO MÉDIO INVESTIGAÇÕES, MODELAGEM E PENSAMENTO MATEMÁTICO AVANÇADO NO ENSINO DE FUNÇÕES REAIS |
|                                                                         | MATEMATICA BASICA COM PYTHON     O ENSINO DAS ISOMETRIAS COM APOIO DO SOFTWARE GEOGEBRA                                                                                                    |

## Oficina

A CRIPTARITMÉTICA NAS AULAS DE MATEMÁTICA: DESAFIOS E REFLEXÕES

□ ARTE E MATEMÁTICA: EXPLORANDO O GEOGEBRA COMO RECURSO DIDÁTICO E CRIATIVO

COMPUTAÇÃO NA EDUCAÇÃO BÁSICA: POSSIBILIDADES DE INTEGRAÇÃO COM A MATEMÁTICA

CONSTRUINDO CURVAS CÔNICAS NO CONTEXTO DA GEOMETRIA DINÂMICA

CRIAÇÃO DE ROTEIROS DIDÁTICOS DE EDUCAÇÃO FINANCEIRA PARA A EDUCAÇÃO BÁSICA A PARTIR DE QUESTÕES DO ENEM

E OS 6º ANOS? AS MENTALIDADES MATEMÁTICAS COMO UMA ABORDAGEM METODOLÓGICA PARA ENSINAR DIVISÃO E FRAÇÃO.

EXPLORANDO O LÚDICO EM SALA DE AULA ATRAVÉS DAS MATEMÁGICAS: UMA PROPOSTA PEDAGÓGICA PARA PROFESSORES DA EDUCAÇÃO BÁSICA

□ FUNÇÃO QUADRÁTICA E OS SEUS REGISTROS DE REPRESENTAÇÃO SEMIÓTICA

□ JOGO DA ONÇA: CAMINHOS PARA O ENSINO DE MATEMÁTICA ALIADO À CULTURA DOS POVOS ORIGINÁRIOS

MATEMÁTICA E DEFICIÊNCIA VISUAL

MATEMÁTICA NAS BRINCADEIRAS DE INFÂNCIAS: CRIANDO MATERIAIS DIDÁTICOS COM BRINCADEIRAS DO COTIDIANO

MODELOS PROBABILÍSTICOS COM URNAS E BOLAS PARA O ENSINO BÁSICO

💥 OFICINA DE DOBRADURAS E CANUDOS DO LEMAT: GEOMETRIA EM AÇÃO NO ESTUDO DOS POLIEDROS.

POTENCIALIDADES DO TRABALHO DA LITERATURA DE CORDEL NA EDUCAÇÃO MATEMÁTICA COM PESSOAS DVENS, ADULTAS E IDOSAS

□ JOGO DA ONÇA: CAMINHOS PARA O ENSINO DE MATEMÁTICA ALIADO À CULTURA DOS POVOS ORIGINÁRIOS

MATEMÁTICA E DEFICIÊNCIA VISUAL

C MATEMÁTICA NAS BRINCADEIRAS DE INFÂNCIAS: CRIANDO MATERIAIS DIDÁTICOS COM BRINCADEIRAS DO COTIDIANO

MODELOS PROBABILÍSTICOS COM URNAS E BOLAS PARA O ENSINO BÁSICO

OFICINA DE DOBRADURAS E CANUDOS DO LEMAT: GEOMETRIA EM AÇÃO NO ESTUDO DOS POLIEDROS.

O POTENCIALIDADES DO TRABALHO DA LITERATURA DE CORDEL NA EDUCAÇÃO MATEMÁTICA COM PESSOAS JOVENS, ADULTAS E IDOSAS

TRANSIÇÃO DA DIVISÃO DOS ANOS INICIAIS PARA O 60 ANO

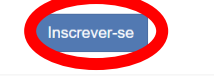

| Associação Nacional dos Professores<br>de Matemática na Educação Básica | Home Meus Eventos Admin - 🖬 🗃 Ana Luiza de Freitas Kessler -                                                                                       |
|-------------------------------------------------------------------------|----------------------------------------------------------------------------------------------------|
| III Evento<br>Atividades                                                | 7º Simpósio Nacional da Formação do Professor de Matemática<br>Universidade Estadual de Campinas – UNICAMP Campinas, SP<br>26/09/2024 - 29/09/2024 |
| Contribuição submetida                                                  | Registrado com sucesso!                                                                                                    |
|                                                                         | Sua categoria: Professores Ensino Básico Técnico e Tecnológico (EBTT)                                                                              |
|                                                                         | Status: Confirmado Visualizar Recibo                                                                                                    |
|                                                                         | Atividades Escolhidas:<br>- Minicurso - HABILIDADES DE VISUALIZAÇÃO ESPACIAL NO ENSINO MÉDIO                                                       |

6. Ao clicar em Evento, você terá um resumo de suas escolhas.

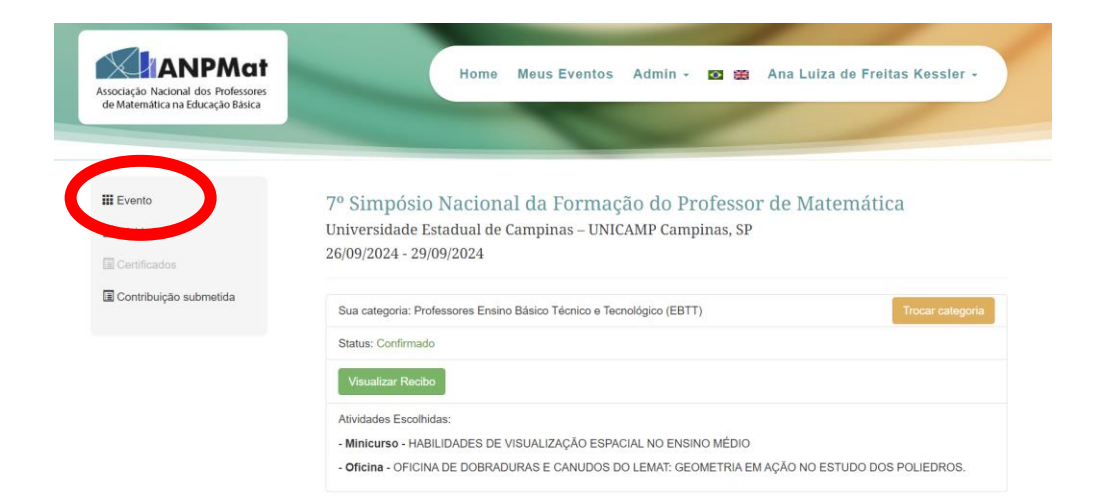

7. Ao final do evento, neste mesmo caminho você terá acesso aos seus certificados.

| Associação Nacional dos Professores<br>de Matemática na Educação Básica | Home Meus Eventos Admin - 🛛 😂 Ana Luiza de Freitas Kessler -                                                                                       |
|-------------------------------------------------------------------------|----------------------------------------------------------------------------------------------------|
| III Evento                                                              | 7º Simpósio Nacional da Formação do Professor de Matemática<br>Universidade Estadual de Campinas – UNICAMP Campinas, SP<br>26/09/2024 - 29/09/2024 |
| Contribuição conetida                                                   | Sua categoria: Professores Ensino Básico Técnico e Tecnológico (EBTT) Trocar categoria                                                             |
|                                                                         | Status: Confirmado                                                                                                    |
|                                                                         | Visualizar Recibo                                                                                                    |
|                                                                         | Atividades Escolhidas:                                                                                                    |
|                                                                         | - Minicurso - Habilidades de visualização espacial no ensino medio                                                                                 |